# 石見ケーブルビジョン インターネット接続マニュアル

<u>メール設定編</u>

Microsoft Outlook 版

※Outlook (new) は対象外

2025年1月

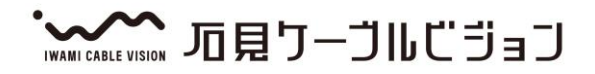

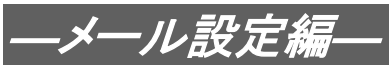

## 設定手順書の構成

| =n. | 設定手順書です。設定の際にお読みください。                          |
|-----|------------------------------------------------|
| 設定編 | 1. <b>メールの設定 2</b><br>Outlook の設定についてご説明いたします。 |

#### ご注意!

本マニュアルにて表示される画面はお客様の利用されている環境により異なる場合 があります。

詳細についてはメーカー又は販売店にお問い合わせください。

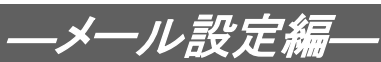

### 1. メールの設定方法

### 1-1 準備

弊社よりサービス開始前に送付させて頂きました『ケーブルインターネット接続サービス登録のご 通知』(以降『登録通知』と記載)をご用意ください。

| ご注意!                                               |                                            |                                            |                                                                                                    |                 |
|----------------------------------------------------|--------------------------------------------|--------------------------------------------|----------------------------------------------------------------------------------------------------|-----------------|
| ・下記内容はお客様毎に異なり                                     | ます。                                        |                                            |                                                                                                    |                 |
| ・『登録通知』のフォーマット(                                    | は予告なく変更                                    | となる可能性                                     | まがあります。                                                                                                    |                 |
| 〒697-0015<br>島根県浜田市竹迫町 2886<br>石見 太郎 様             |                                            | 【お問会<br>石見ケー<br>フリーダイヤ<br>e-mail<br>ホームペーシ | なせ先】<br>* ルビジョン インターネットサポートセンター<br>ル:0120-176-103 (24 時間受付)<br>アト゚レス:support@iwamicatv.jp<br>*アト゚レス:www.iwamicatv.jp<br>2025 年 1 月 24 日 | 3               |
| ケー                                                 | ブルインターネッ                                   | ト接続サービス登                                   | 登録のご通知                                                                                                    |                 |
| この度は石見ケーブルインター-<br>お客様のご利用に際して必要な                  | ネットのご契約をいただ。<br>情報を、下記の通り登録                | き、誠にありがとうご<br>させていただきました                   | ざいます。<br>のでご通知申し上げます。                                                                                                    |                 |
| 1. お客様情報                                           | お客様コード                                     | 0000012345                                 | お問合せの際、必要となる番号です。                                                                                                    | ・<br>①お客様⊐ード    |
|                                                    | ご契約プラン                                     |                                            | 光 1G                                                                                                    |                 |
| <ol> <li>約款 当社HPに</li> </ol>                       | 掲載しておりますので、                                | ご確認ください。                                   |                                                                                                    |                 |
| 3. 設定情報                                            | IP 7                                       | ドレス種別                                      | <b>IP</b> アドレス                                                                                                    |                 |
| 【ネットリーク(貝」生】                                       | プライベー                                      | -ト IP(標準)                                  | 自動設定                                                                                                    | _               |
|                                                    | ケートウェイアトドレス                                |                                            | 自動設定                                                                                                    |                 |
|                                                    | サブ゛ネットマスク                                  |                                            | 自動設定                                                                                                    |                 |
|                                                    | DNS サーバ                                    |                                            | 自動設定                                                                                                    |                 |
| 【電子メール関連】                                          | ×-1/-                                      | サーパ名                                       | mail.iwamicatv.jp                                                                                                    | → ②メールサーバー名     |
|                                                    | メールアカウント                                   | x-11004                                    | メールアトドレス                                                                                                    | <b>ラメールアドレス</b> |
|                                                    | 2 <b>taro</b>                              | ABcd1234                                   | taro@iwamicatv.jp                                                                                                    |                 |
|                                                    | 3                                          |                                            |                                                                                                    | (4)メールハスリート     |
|                                                    | tota i i                                   |                                            | ernda fala dera y sola () - s et son etca dei y const da caso sta ().                                                                   | →→ ③メールアカウント    |
|                                                    | 第4州                                        | が加いい以降の電子メールβ                              | 周連情報は次ヘ →> に記載してあります。                                                                                                    |                 |
| <ol> <li>設定方法 メールアド<br/>ご不明な場<br/>遠隔サポー</li> </ol> | レスの設定方法について<br>合は、サポートセンター<br>ト(無償・PCのみ対応) | は、当社ホームページ<br>までご連絡ください。<br>も承っております。      | にてご確認ください。<br>日本作<br>日本作<br>日本作<br>日本<br>日本<br>日本<br>日本<br>日本<br>日本<br>日本<br>日本<br>日本<br>日本                                             |                 |
| <b>重要:</b> (注) /                                   | ペスワードは大文字と小」<br>に管理して下さい。<br>によりお客様に被害が生じて | 文字が混在しておりま<br>こも当社は責任を負いませ                 | す。<br>んのでご注意下さい。                                                                                                    |                 |

12345-お客様控1-

#### 【重要】『登録通知』は問い合わせ時等に必要となる重要な書類ですので大切に保管ください。

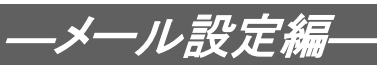

#### 1-2 Outlook 2016の設定

1-2-1 デスクトップまたはスタートメニューから「Outlook」を起動します。 「Outlook(classic)」と「Outlook(new)」がある場合には、「Outlook(classic)」を 選択ください。

|                        | 001                   |                                             |
|------------------------|-----------------------|---------------------------------------------|
|                        | Q アプリ                 | り、設定、ドキュメントの検索                              |
|                        | ৰুশ্ব<br><del>ত</del> | < 戻3<br>システム                                |
| Confloreds (reference) | 0<br>                 | OneDrive<br>OneNote                         |
|                        | -<br>-<br>-           | OneNote for Windows 10<br>Outlook (classic) |
|                        | o<br>P                | Outlook (new) 🗙                             |
|                        |                       | PageScope Box Operator                      |
|                        | •                     | PowerPoint Publisher                        |
|                        | R                     |                                             |

# -メール設定編---

1-2-2 このような画面が表示されます。
 ①メールアドレスを入力
 ②「詳細オプション」をクリック
 ③「自分で自分のアカウントを手動で設定」にチェックを入れる
 ④「接続」をクリック

 $\times$ 

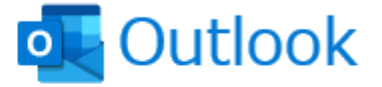

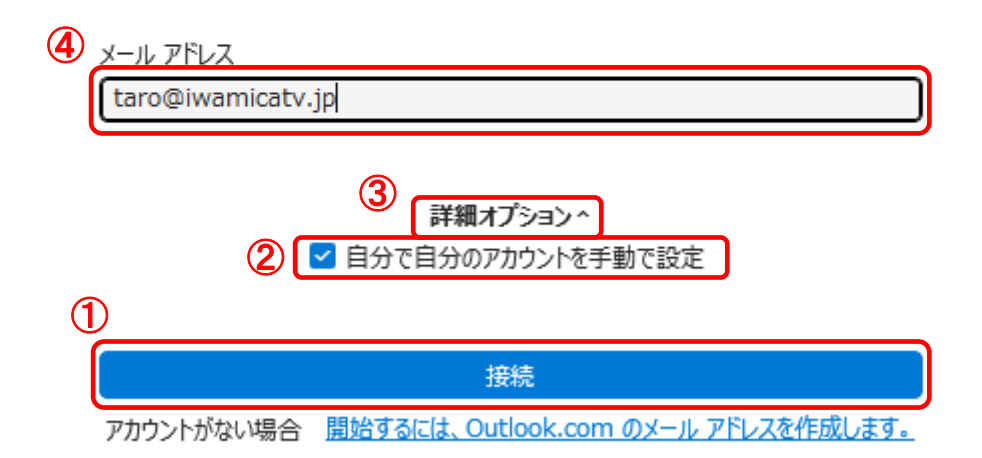

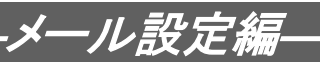

1-2-3 「~@iwamicatv. jp を追加しています」と表示されますので、少しお待ちください。 数分かかる場合がございます。

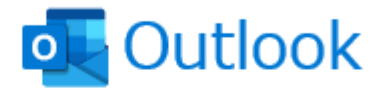

メール アドレス

taro@iwamicatv.jp

詳細オプションへ ☑ 自分で自分のアカウントを手動で設定

taro@iwamicatv.jp を追加しています

アカウントがない場合 開始するには、Outlook.com のメール アドレスを作成します。

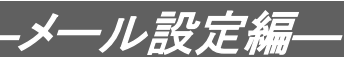

「詳細設定」が表示されますので、「POP」をクリックします。 1-2-4

 $\times$ 

### outlook

詳細設定

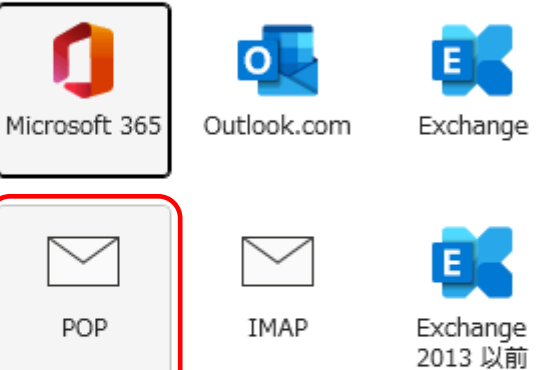

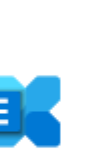

Google

<u>前に戻る</u>

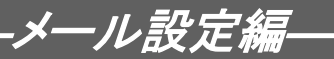

1-2-5 「POP アカウントの設定」が表示され、パスワードの入力を求められます。
 ①『登録通知』に記載された、「メールパスワード」を入力。
 ②「接続」をクリック

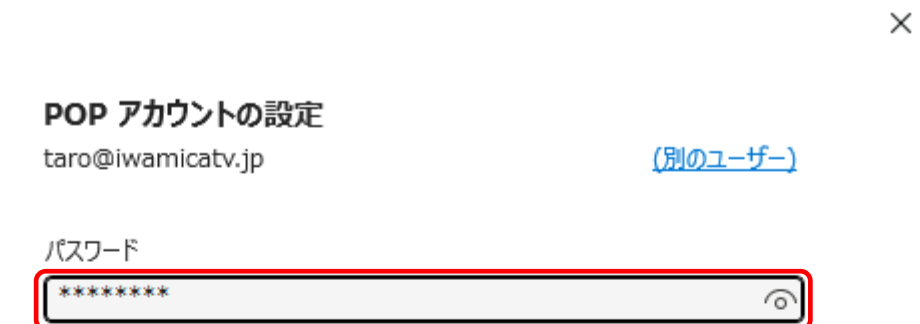

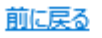

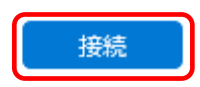

# 

1-2-6 「インターネット電子メール - (お客様のメールアドレス)」画面が表示されますの で、「ユーザー名」の@以降を削除し、「OK」をクリックします。

| インター       | -ネット電子メール -        | taro@iwamicatv.jp       | × |
|------------|--------------------|-------------------------|---|
| <b>?</b> > | 次のサーバーのア           | カウント名とパスワードを入力してください。   |   |
| 2          | サーバー               | mail.iwamicatv.jp       |   |
|            | ユーザー名( <u>U</u> ): | taro@iwamicatv.jp       |   |
|            | パスワード( <u>P</u> ): | *****                   |   |
|            | ✓ パスワードをパ          | スワード一覧に保存する( <u>S</u> ) |   |
|            |                    | OK キャンセノ                | L |

Ļ

| インター | -ネット電子メール -             | taro@iwamicatv.jp            |                 |     |  |
|------|-------------------------|------------------------------|-----------------|-----|--|
| ?    | 次のサーバーのア                | カウント名とパスワードを入力してください。        |                 |     |  |
| ×    | サーバー                    | mail.iwamicatv.jp            |                 |     |  |
|      | ユーザー名(U):               | taro                         | 「@iwamicatv.jp」 | を削除 |  |
|      | パスワード(P):               | *****                        |                 |     |  |
|      | ✓ パスワードをパスワード一覧に保存する(S) |                              |                 |     |  |
|      |                         | <ul> <li>OK キャンセノ</li> </ul> | ١               |     |  |

X

outlook

#### アカウントが正常に追加されました

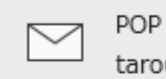

taro@iwamicatv.jp

| 別のメール アドレスを追加 |    |
|---------------|----|
| メール アドレス      | 次へ |

詳細オプションへ
□ 自分で自分のアカウントを手動で設定

○ Outlook Mobile をスマートフォンにも設定する

完了

以上で Out look の設定は完了です。